## ้คู่มือการใช้งาน E - Service

## ระบบ Slip เงินเดือน

เลือกที่ไอคอน E-service หน้าเว็บไซต์ของโรงเรียนเมธีชุณหะวัณวิทยาลัย

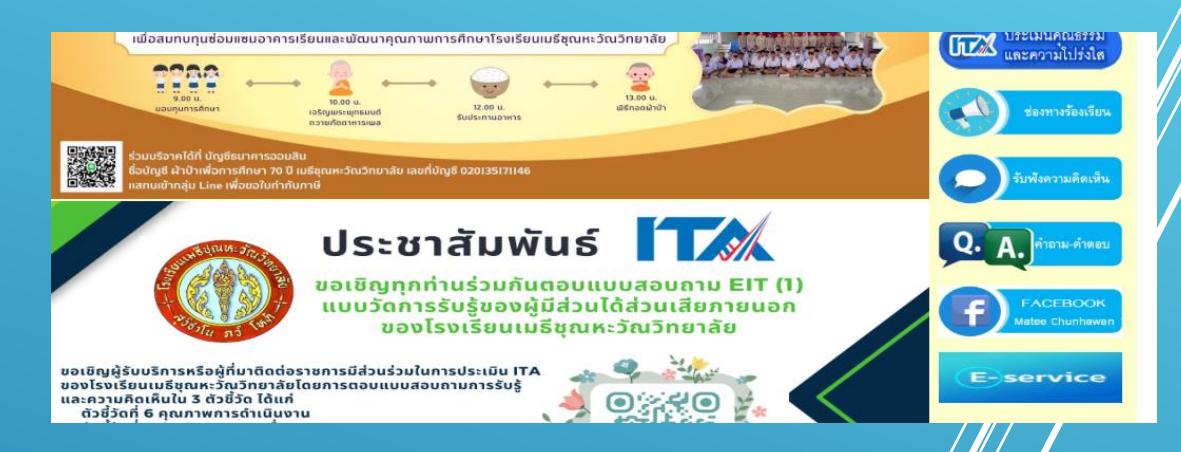

2. จะปรากฏหน้าต่าง ให้เลือกหัวข้อรายละเอียดบัญชีจ่ายเงินรายเดือน

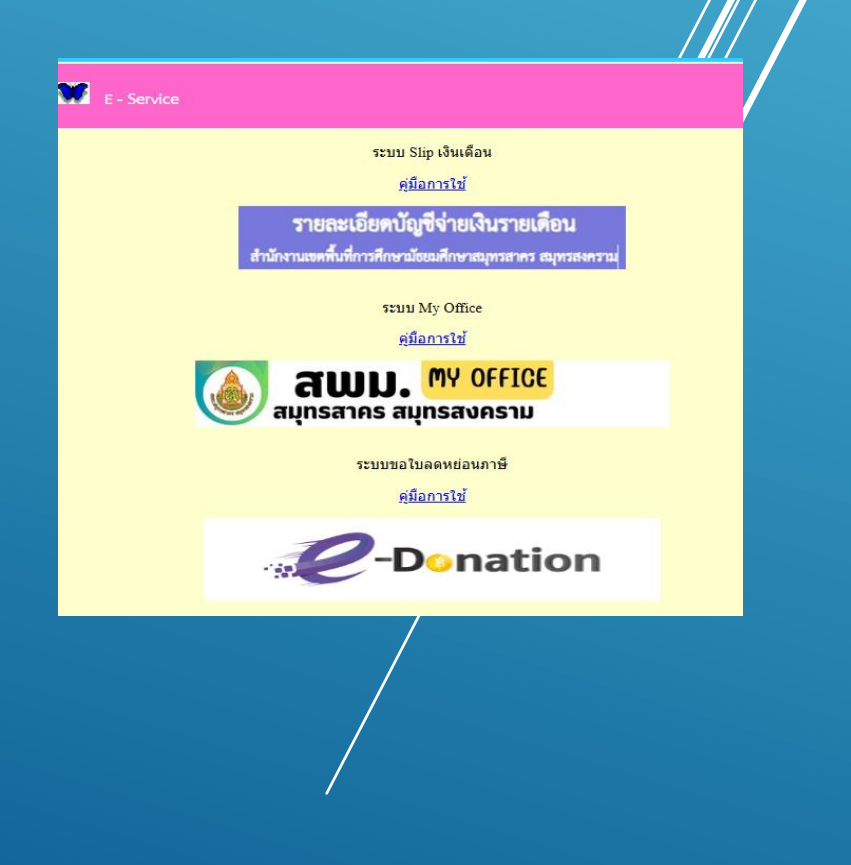

3.จะขึ้นหน้าระบบ Slip เงินเดือน ให้กรอกเลขบัตรประชาชน เลขบัญชีธนาคารที่รับเงินเดือน และ เลือกเดือนที่ต้องการดู Slip เงินเดือน

| 💌 🛛           | x 👌 försanleinder x 👌 - madaigfreinslass x x                                                                                                    |     | -   | 0  | к  |
|---------------|----------------------------------------------------------------------------------------------------|-----|-----|----|----|
| · · σ (6 -    | nji amandanga B                                                                                                    | ŵ   | ٥   | ۰  | I. |
|               | ารออเมืองในที่ร่อมีการเดือง                                                                                                    |     |     |    |    |
|               | สามีการเลงที่เสียงกัดหนึ่งเสียงสุดภาพ อุทรางาน                                                                                                    |     |     |    |    |
|               | ran ranka                                                                                                    |     |     |    |    |
|               | Vacanterene (1948)<br>Standighter at 1948<br>Statistic and the<br>Statistic and the<br>Statistic and the                                                                                                    |     |     |    |    |
|               | the second data described and describe the                                                                                                    |     |     |    |    |
|               | Unate by <b>Stephengen and</b> motion 1211 (#2016-2017).<br>All apple against in 40%, Stepheng Stepheng Stephe |     |     |    |    |
|               |                                                                                                    |     |     |    |    |
|               |                                                                                                    |     |     |    |    |
|               |                                                                                                    |     |     |    |    |
|               |                                                                                                    |     |     |    |    |
|               |                                                                                                    |     |     |    |    |
|               |                                                                                                    |     |     |    |    |
|               |                                                                                                    |     |     |    |    |
| · P Spelerica | nd 🛛 🙀 H. 🗶 💻 🗈 📾 🦷 🗣 🛐 💷 💽                                                                                                    | 041 | - 2 | Ξ. |    |

4.สามารถดูรายรับรายจ่ายได้ และ สามารถกดพิมพ์สลิ๊ป เพื่อ พิมพ์สลิ๊ปเงินเดือน

| day array of an USE   | Andre                                                                                                    |                                                                                                    |   |
|-----------------------|----------------------------------------------------------------------------------------------------|----------------------------------------------------------------------------------------------------|---|
| ferous variantichelse |                                                                                                    |                                                                                                    | _ |
|                       | merain                                                                                                    |                                                                                                    |   |
|                       |                                                                                                    |                                                                                                    |   |
| 100,000               |                                                                                                    |                                                                                                    |   |
|                       |                                                                                                    |                                                                                                    |   |
| THE.                  |                                                                                                    |                                                                                                    |   |
| and a second          |                                                                                                    |                                                                                                    |   |
| 1. TOTAL              |                                                                                                    |                                                                                                    |   |
| b down over the       |                                                                                                    |                                                                                                    |   |
| 0.07.01               |                                                                                                    |                                                                                                    |   |
| A Coloradore          |                                                                                                    |                                                                                                    |   |
| Colored .             |                                                                                                    |                                                                                                    |   |
| menti                 |                                                                                                    |                                                                                                    |   |
|                       |                                                                                                    |                                                                                                    |   |
|                       |                                                                                                    |                                                                                                    |   |
| 700                   |                                                                                                    |                                                                                                    |   |
| antiers/On            |                                                                                                    |                                                                                                    |   |
| rus and to            |                                                                                                    |                                                                                                    |   |
|                       | Tarona a                                                                                                    |                                                                                                    |   |
|                       |                                                                                                    | same and careful digit                                                                                                    |   |
|                       | For some warman warman warma w | Control of a control of a control of a |   |

| ขื่อ - นามสกล : นางจงจินต์ จับทรโก๊ะ รัฐมาสกล : นางจงจินต์ จับทรโก๊ะ |           |                      |           |              |               |  |  |  |  |  |
|----------------------------------------------------------------------|-----------|----------------------|-----------|--------------|---------------|--|--|--|--|--|
| หน่วย : เมธีชุณหะวัณวิทยา                                            | าลัย      |                      |           | เอนเขาบญช    | 27,131.17 บาท |  |  |  |  |  |
| รายรับ                                                               |           | รายจ่าย              |           |              |               |  |  |  |  |  |
| เงินเดือน                                                            | 45,900.00 | ภาษี                 | 2,377.09  | กสจ.ออมเพิ่ม |               |  |  |  |  |  |
| เงินประจำตำแหน่ง                                                     | 5,600.00  | กบข./กสจ.            | 1,377.00  |              |               |  |  |  |  |  |
| วิทยฐานะ                                                             | 5,600.00  | ชพค.                 | 808.00    |              |               |  |  |  |  |  |
| เงินเดือน ตกเบิก                                                     | 2,820.00  | ชพส.                 |           |              |               |  |  |  |  |  |
| เงินประจำตำแหน่ง ตกเบิก                                              |           | สงเคราะห์            |           |              |               |  |  |  |  |  |
| เงินวิทยฐานะ ตกเบิก                                                  |           | ธ.กรุงไทย            |           |              |               |  |  |  |  |  |
| พตก                                                                  |           | ธ.อาคารสงเคราะห์     |           |              |               |  |  |  |  |  |
| ตพขว319                                                              |           | เงินหักธนาคารออมสิน  |           |              |               |  |  |  |  |  |
| ตพขว319 ตกเบิก                                                       |           | ประกันชีวิต AIA      | 433.20    |              |               |  |  |  |  |  |
| เงินค่าตอบแทน                                                        |           | แก้ไขบัญหาหนี้สินครู |           |              |               |  |  |  |  |  |
| เงินตกเบิก                                                           |           | บังคับคดี้           |           |              |               |  |  |  |  |  |
|                                                                      |           | สหกรณ์               | 27,298.63 |              |               |  |  |  |  |  |
|                                                                      |           | กบข ออมเพิ่ม         |           |              |               |  |  |  |  |  |
|                                                                      |           | กยศ.                 |           |              |               |  |  |  |  |  |
|                                                                      |           | กรอ.                 |           |              |               |  |  |  |  |  |
|                                                                      |           | ภาษีตกเบิก           | 410.31    |              |               |  |  |  |  |  |
|                                                                      |           | กบข.ตกเบิก           | 84.60     |              |               |  |  |  |  |  |
| รวมรายรับ                                                            | 59,920.00 | รวม                  | รายจ่าย   |              | 32,788.83     |  |  |  |  |  |

## รายละเอียดบัญชีจ่ายเงินรายเดือน

สำนักงานเขตพื้นที่การศึกษามัธยมศึกษาสมุทรสาคร สมุทรสงคราม

วันที่โอนเข้าบัญชี : 25 มิถุนายน 2568